## ขั้นตอนการเสนอชื่อทันตแพทย์ผู้เชี่ยวชาญดีเด่น

## ผ่านระบบอิเล็กทรอนิกส์

## (สำหรับสมาชิกสามัญราชวิทยาลัยฯ ผู้ได้รับอนุมัติบัตรหรือวุฒิบัตร)

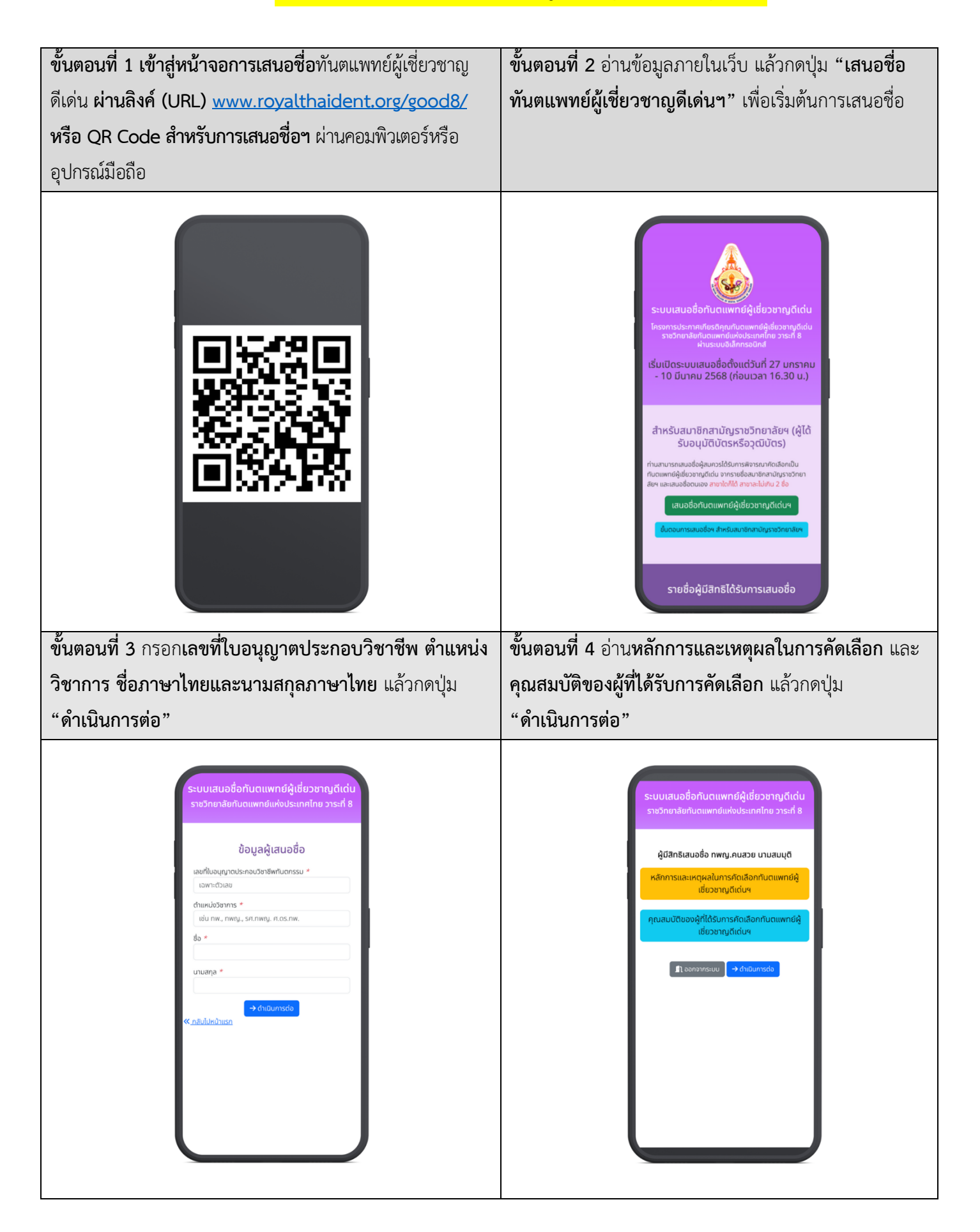

**ขั้นตอนที่ 5** กดปุ่ม **เพิ่มรายชื่อที่ต้องการเสนอ** กดปุ่มเลือกสาขา และหารายชื่อทันตแพทย์ที่ต้องการเสนอ กดปุ่ม "**เสนอชื่อท่าน** นี้" ที่อยู่หลังรายชื่อนั้นๆ เพื่อเสนอชื่อ โดยสามารถเสนอชื่อ สาขาใดก็ได้ สาขาละไม่เกิน 2 ชื่อ

| ระบบเสนอชื่อทันตแพทย์ผู้เชี่ยวชาญดีเด่น<br>ราชวิทยาลัยทันตแพทย์แห่งประเทศไทย วาระที่ 8                         | เพิ่มรายชื่อที่ต้องการเสนอ 🛛 🗙         | เพิ่มรายชื่อที่ต้องการเสนอ 🛛 🗙                                                                                          |
|----------------------------------------------------------------------------------------------------|----------------------------------------|----------------------------------------------------------------------------------------------------|
|                                                                                                    | ศัลยศาสตร์ช่องปากและแม็กชิลโลเฟเชียล   | ←_กลับไปเลือกสามว                                                                                                    |
| ผ้มีสิทธิเสนอชื่อ ทพณ.คนสวย นามสมมติ                                                                           | ปริกันตวิทยา                           | สาขา ปรีทันตวิทยา<br>ค้นหาจากชื่อ                                                                                       |
| เสนอชื่อผู้สบควรได้รับการพิจารณาคัดเลือกเป็นกันตแพทย์ผู้                                                       | ทันตกรรมสำหรับเด็ก                     | ทพญ. คนที่หนึ่ง นามสกุลาสนอร่อก่านนี้                                                                                   |
| เชียวชาญตีเด่น จากรายชื่อสมาชิก สามัญราชวิทยาลัยฯ และเสนอ<br>ชื่อตนเอง สาขาใดก็ได้ สาขาละไม่เกิน 2 ชื่อ ดังนี้ | กันตกรรมจัดฟัน                         | ทพญ. คนที่สอง นามสกุล <b>≗</b> าเสบอร์อก่านนี้                                                                          |
| + เพิ่มรายชื่อที่ต้องการเสบอ                                                                                   | ทันตกรรมประดิษฐ์                       | ทพญ. คนที่สาม นามสกุล ᆂ เสนอชื่อท่านนี้                                                                                 |
| ยังไม่ได้เสนอชื่อ                                                                                              | บรทมตวทยา                              | ทพญ. คนที่สี่ นามสกุล เป็นสมาชิกยังไม่กิง 5 ป                                                                           |
|                                                                                                    | ทันตกรรมสำหรับเด็ก                     | ทพ. คนที่ห้า นามสกุล 🕒 เสนอชื่อท่านนี้                                                                                  |
| 🔶 ข้อมาเส็ม 🔍 ตรวจสอบข้อมูลการเสมอชื่อ                                                                         | กับดูกรรมจุดพัน                        | ทพญ. คนที่หภ นามสกูล <b>≜</b> + เสบอร่อท่านปี้                                                                          |
|                                                                                                    | กันตกรรมประด <u>ษฐ</u>                 | ทพญ. คนที่เจ็ด นามสกุล ᆂ เสนอรีอท่านนี้                                                                                 |
|                                                                                                    | านแสาธารณสุข                           | ทพญ. คนที่แปด นามสกุล เป็นสมาชิกชื่อไม่กิ่ง 5 0<br>มพฤ. คนที่เช้า นามสกุล เป็นสมาชิกชื่อไม่กิ่ง 5 0                     |
|                                                                                                    | วทยาอนเตอนต                            | าพญ. คมที่สีบ นามสกุล เป็นสมชิกยังไม่กิง 5 0                                                                            |
|                                                                                                    |                                        | ทพญ. คนที่สิบเอ็ด นามสกุล 😫 เสนอชื่อท่านนี้                                                                             |
|                                                                                                    | או טעסואנשגעטבוא פורכ                  | ทพญ. คนที่สิบสอง นามสกุล 🕒 เสนอชื่อท่านนี้                                                                              |
|                                                                                                    | กับเตอระบบเปลี่ยามละความเร็บปากช่องปาก | ทพญ. คนที่สิบสาม นามสกุล 🏝 เสนอซื่อท่านนี้                                                                              |
| - I - I                                                                                                    | 3                                      | ทพ. คนที่สิมสี่ นามสกุล ᆂ เสนอร์อท่านนี้                                                                                |
|                                                                                                    | α                                      | IP                                                                                                    |
| 9/                                                                                                    | 1 °/                                   |                                                                                                    |
| ขั้นตอนที่ 6 กรอกสังกัด และ เหตุผลสมควรได้                                                                     | <b>้เรับคัดเลือก</b>   ขั้นตอนที่ 7 ตร | วจสอบรายชื่อผู้ที่ท่านเสนอชื่ออีกครั้ง แล้วกด                                                                           |
|                                                                                                    |                                        |                                                                                                    |
| <b>พนดแพทยผูเชยวชาญดเดน</b> ของทุกคนที่มีกเส                                                                   | นอซอ แสวกด   บุม "ยนยนการ              | รเลนองอ                                                                                                    |
| ป่ม "ตรวจสอบข้อมลการเสนอชื่อ"                                                                                  |                                        |                                                                                                    |
| ય પ                                                                                                    |                                        |                                                                                                    |
|                                                                                                    |                                        |                                                                                                    |
| ระบบเสนอชื่อทันตแพทย์ผู้เชี่ยวชาญดีเด่น<br>ราชวิทยาลัยกับดูแพทย์แห่งประเทศไทย วาระที่ 8                        |                                        | ระบบเสนอชื่อทันตแพทย์ผู้เชียวชาญดีเด่น<br>ราชวิทยาลัยทันตแพทย์แห่งประเทศไทย วาระที่ 8                                   |
|                                                                                                    |                                        |                                                                                                    |
| ผู้มีสิทธิเสนอชื่อ ทพณ.คนสวย นามสมมติ                                                                          |                                        | ผู้มีสิทธิเสนอชื่อ ทพญ.คนสวย นามสมมุติ                                                                                  |
| เสมอชื่อผู้สบควรได้รับการพิจารณาศัตเลือกเป็นกันตะเพทย์ผู้                                                      |                                        | กรุณาตรวจสอบรายชื่อผู้ที่ท่านเสนอชื่อฯ จำนวน 3 คน อีกครั้ง<br>หวดอกตัวมาของธนกัวแข้ว กรดาดอกนับ "ซีเซีเซีเยอรเซีเนลี่ๆ" |
| เชียวชาญดีเด่น จากรายชื่อสมาชิก สามัญราชวิทยาลีชฯ และเสมอ<br>ชื่อตนเอง สาขาใดก็ได้ สาขาละไม่เกิน 2 ชื่อ ดังนี้ |                                        | สาขาปริกันตวิทยา                                                                                                    |
| + เฟ้นรายชื่อที่ต้องการเสนอ                                                                                    |                                        | ▲ ทพญ.คนที่หนึ่ง นามสกุล<br>สังภัด จะหน้ามาพพยศาสตร์ แหววิทยาลัยแห่วหนึ่ง                                               |
| สาขาปริกันตวิทยา<br>🔔 ทพน.คมที่หนึ่ง นามสกล                                                                    |                                        | เหตุผลสมควรได้รับคัดเลือกกันตแพทย์ผู้เชี่ยวชาญดีเด่น<br>                                                                |
| สังกัด คณะกันดแพทยศาสตร์ มหาวิทยาลัยแห่งหนึ่ง                                                                  |                                        | 🚨 ทพ.คนที่ห้า นามสกุล                                                                                                   |
| เหตุผลสมควรได้รับคัดเลือกทันตแพทย์ผู้เชี่ยวชาญดีเด่ม *                                                         |                                        | สงหน รงพยาบาลแทงทนง<br>เหตุผลสมควรได้รับคัดเลือกทันตแพทย์ผู้เชี่ยวชาญดีเด่น                                             |
| 🚨 ทพ.คมที่ห้า นามสกุล au                                                                                       |                                        | สาขาวิทยาเอ็นโดดอนต์                                                                                                    |
| สังกัด โรงพยาบาลแห่งหนึ่ง<br>เหตุศาสายเวอะได้ตั้งเดียงสีวิตดังเตมแตก์ผู้ให้หลางอาดีกลุ่ม ส                     |                                        | 🔔 ทพญ.คนต่อไป นามสกุล<br>สังกัด                                                                                         |
|                                                                                                    |                                        | เหตุผลสมควรได้รับคัดเลือกทันตแพทย์ผู้เชี่ยวชาญดีเด่น<br>                                                                |
| สาขาวิทยาเอ็นโดดอนต์                                                                                           |                                        |                                                                                                    |
| แพญ.คมต่อไป บามสกุล ลม<br>สังกัด                                                                               |                                        | 🗲 แก้ไชรายชื่อ 🗸 ชีนยันการเสนอชื่อ                                                                                      |
| เหตุผลสมกวรได้รับคัดเลือกกันตแพทย์ผู้เชี่ยวชาญดีเด่น *                                                         |                                        | 1 1                                                                                                    |
|                                                                                                    |                                        |                                                                                                    |
|                                                                                                    |                                        |                                                                                                    |
| ← ข้อนกลับ                                                                                                    |                                        |                                                                                                    |

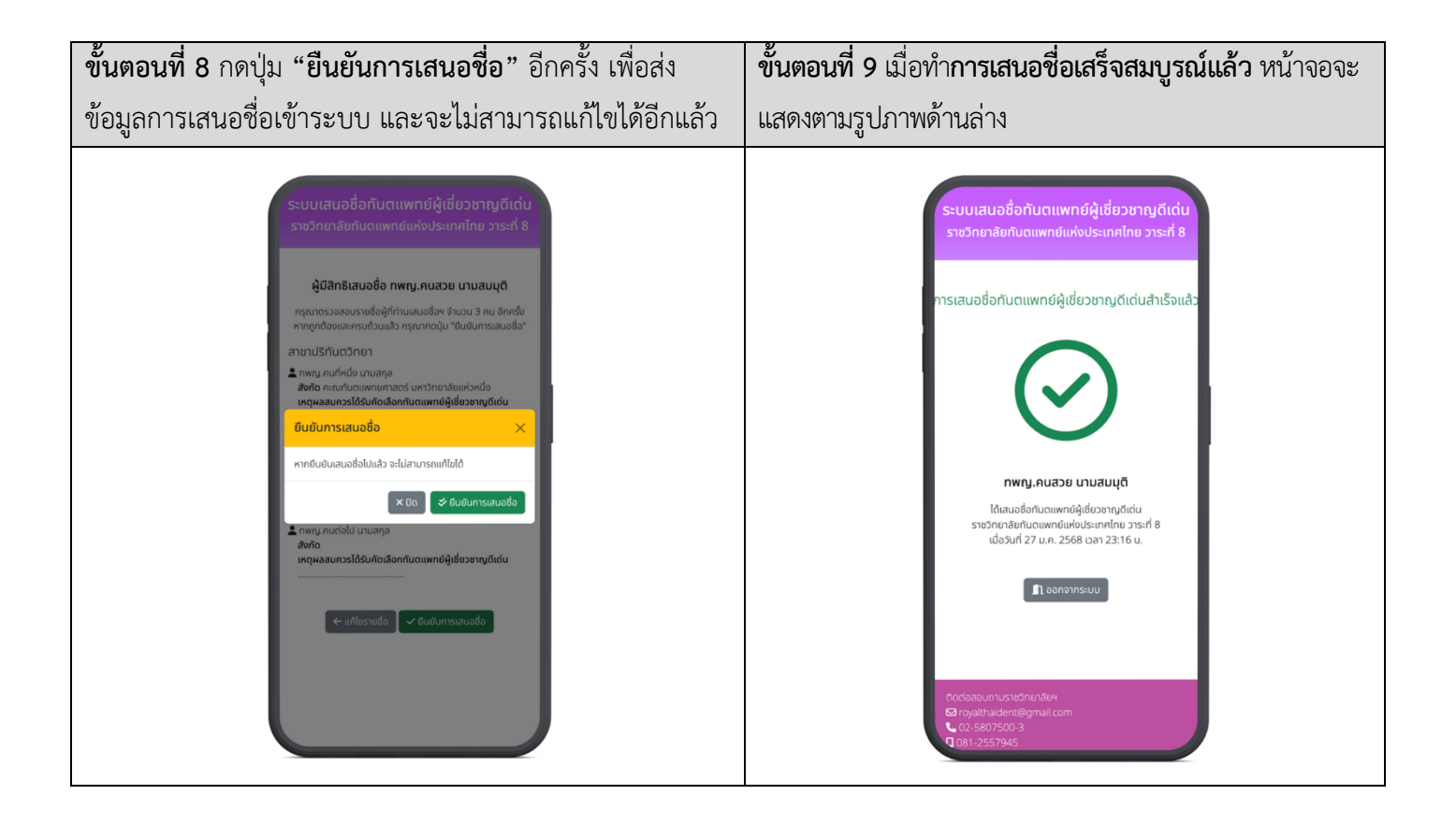